## Students Can't See Course Grade

Sometimes instructors get emails from students reporting that they are unable to see their course grade in Moodle. Sometimes this is simply because the student doesn't know how to navigate Moodle. But other times, there is a setting in the Moodle Gradebook that prevents students from seeing their grades.

To make course grades visible to students, from your course home page, select "Grades" from the left-hand column.

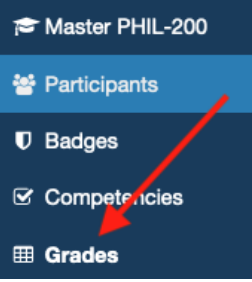

If you don't see the menu with "Grades" in the left-hand column, select the "menu" dropdown in the upper left corner of Moodle.

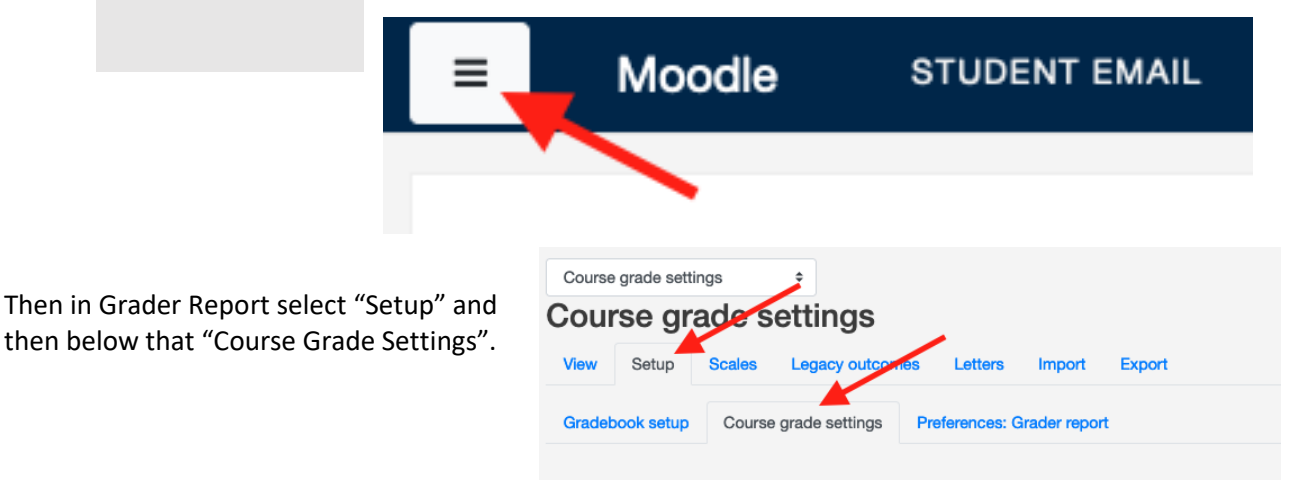

Finally, scroll down, and at the bottom there are two categories: "Overview report" and "User report" (both in blue text). Under both, the very last setting is "Hide totals if they contain hidden items". You want those to be set to "Show totals excluding Hidden Items".

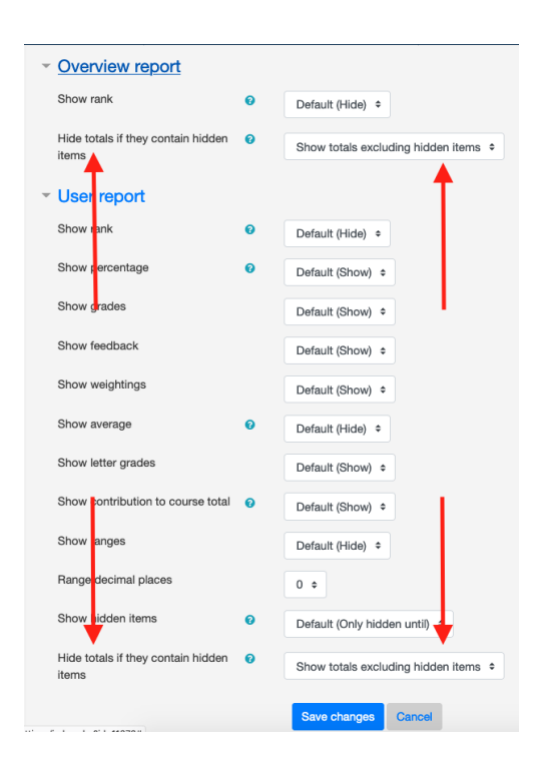